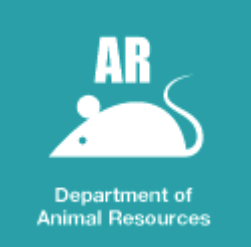

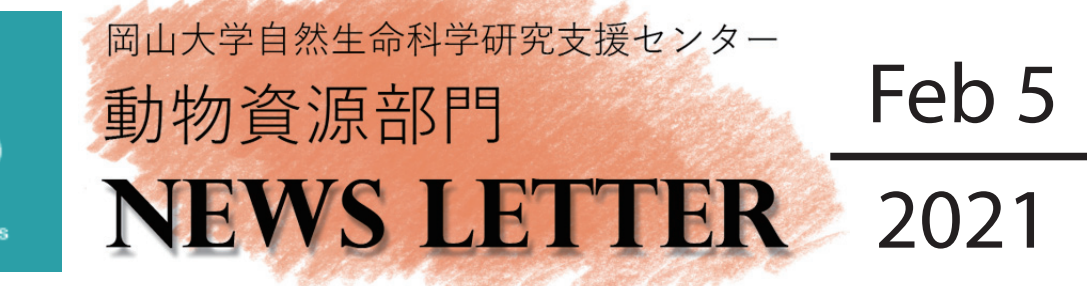

鹿田施設 : 岡山市北区鹿田町 2-5-1 TEL: 086(235)7445 e-mail: animal@md.okayama-u.ac.jp Homepage: http://www.cc.okayama-u.ac.jp/~animal/ 津島北施設: 岡山市北区津島中 3-1-1 TEL: 086(251)8473

Homepage: http://www.cc.okayama-u.ac.jp/~animal/tsushima\_kita\_hp/index.html 津島南施設: 岡山市北区津島中 1-1-1 TEL: 086(251)8382

Homepage: http://www.cc.okayama-u.ac.jp/~animal/tsushima\_minami\_hp/index.html

## ※ 紙ベースの動物搬出処分届・繁殖届を Web 提出に変更いたします

平素より動物資源部門の運営にご理解、ご協力いただきまして誠にありがとうございます。現在、動物搬出処分届、 動物繁殖届につきましては紙書面でご提出頂いておりますが、系統ごと、処分・搬出先ごとにその都度書類を作成して 頂くのは非常に手間のかかる作業です。当部門にとりましてもご利用頂く研究グループ数の増加に伴い、取り扱う書類 の数が膨大になり、仕分けや集計に多大な労力が生じている状況です。また、提出書類に使用する紙の使用量も増加し ています。

そこで、利用者の皆様の利便性向上、当部門事務作業の効率化、紙資源の使用量削減等の観点から、これらの届出を Web での入力に移行することとさせて頂きます。

部門2階受付前に設置のPCから入力して頂くか、各自でお持ちのスマートフォン等で次ページのQRコードをスキャンし、フォームにアクセスして入力頂きますようお願い申し上げます。。

ご不明点等ございましたら当部門までお問い合わせください。

令和3年4月にはWebへの完全移行を予定しております。

## ○受付事務室カウンターに設置した PC で書類を作成、提出する方法

情報を管理するデータベースに直接入力する方法です。受付事務室カウンターに設置されている PC からのみ届け出が 可能です。

①指静脈番号・氏名を入力する。

②各届出書類の作成ボタンを押す。

③右ようなウインドウが表示されるので、※印の欄をすべて入力し、提出するボタンをクリックする。

| <ul> <li>③ GKAYAMA UNIVERITY</li> <li>         あ時であっていたがた、<br/>ありまっていたがた、他の立ちのいたいたといい、<br/>もありまっていたがた、<br/>を入催をいたいしてください。         </li> <li>         まのしまっしいたいためは、         </li> </ul>                                                                                                    | CALVANA UNIVERSITY 実験動物の搬出および処分届出書の作成 |
|----------------------------------------------------------------------------------------------------|---------------------------------------|
| 第一日のアプリケーションを用いて激出処分届出書と繁殖届出書を届け出る。<br>2)このアプリケーションを用いて激出処分届出書と繁殖届出書を届け出る。                                                                                                    |                                       |
| 第11227月間らよび動物系発展間を1100パックハルしよとのパンド<br>参和四年4月1日より紙ペースの酸出処分版および動物気凝晶の提出を廃止した。<br>ます。                                                                                                    | 処分日 2021/02/04 連絡先 所属 勤助資源部門          |
| 1)Webフォーム(Microsoft Forms)で書類を作成、提出することができます。                                                                                                    | 指静脈番号(4桁) 3 研究グループ 動物資源部門             |
| このわなどすことりする場合には、「EDUアンクターフランとくとことい、<br>こ自身の携帯様大を受う場合には、GRロードを読み取ってくたさい、<br>整式、EFI、2001年のと知りませた。                                                                                                    | 入力者氏名OK 上關以編制1784世紀。                  |
| 搬出処分届 Mips://intera.dfice.com//Agen/Mapping/Agenage?<br>GRI-K Mips://Intera.dfice.com//Agen/Mapping/Agenage?<br>GRI-K Mips://Intera.dfice.com//Agen/Agen/Agen/Agen/Agen/Agen/Agen/Age                                                                                                    | ※利用料金請求先     >     ※飼育室     >         |
| 日本市場が見<br>氏名(苗字又は名前のみ可)                                                                                                    | ※動物種 ~ 室番号 ~                          |
| #me<br>指静脈番号、氏名を入力し、下部の各届<br><u>○ 健衆電気部へ</u> 健衆電ご大部<br>○ 健衆電気部へ、健衆電ご大部                                                                                                    | 系統 《 ※ 鐵出先 《                          |
| 山目マンドドルズがあるシングランクシンジン × "後来園 太郎"                                                                                                    | ※動物数 ♂1: ♀: その他                       |
| QRコード UNUX.NY/NNH-V/LSNC4,<br>(2)下のバーをクリックして書類を作用してください。                                                                                                    | 승하: (88812)                           |
| 第二次である<br>「日本の学校」<br>「日本の学校」<br>「日本の学校<br>「日本の学校」<br>「日本の学校」<br>「日本の学校<br>「日本の学校<br>「 | ※の欄は空機不可です。提出後の削除および編集はできません。         |
| B version 0.7 Podasily Dynamic & Administrational Zonneth Center, Chrynael Ganner, Chrynael Ganner, Chrynael Canner, Chrynael Canner, Chryseel Canner, Chryseel Canner, Chryseel                                                                                                    | キャンセル/carest)<br>推出するv (abmit)        |

## ○ご自身スマートフォン、PC で Web フォームにアクセスし書類を作成、提出する方法

Microsoft forms を利用して届け出する方法です。お手持ちのスマートフォンでアクセスして頂き入力してください。 研究室の PC からの入力も可能です。

※ スマートフォンでのアクセスは ODnet 外(各キャリアの 4G, 5G 環境等)からも可能です。

 下記 QR コードをスマートフォンで読み取り、ブラウザでアクセスしてください。 ブックマークしておくと次回以降読み取りの手間が省けます。

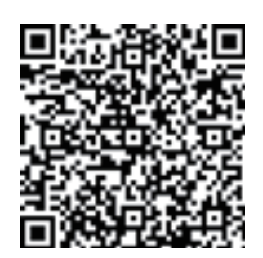

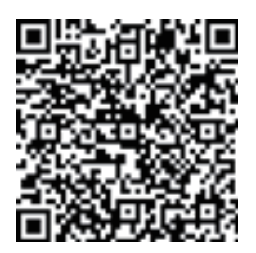

動物搬出届 QR コード

動物繁殖届 QR コード

② PC でのアクセスは、部門ホームページのリンクからお願いします。

③ スマートフォンでは以下のような画面が表示されますので、「氏名」「静脈番号」等を入力し、質問に従って回答を 選択 / 入力してください。

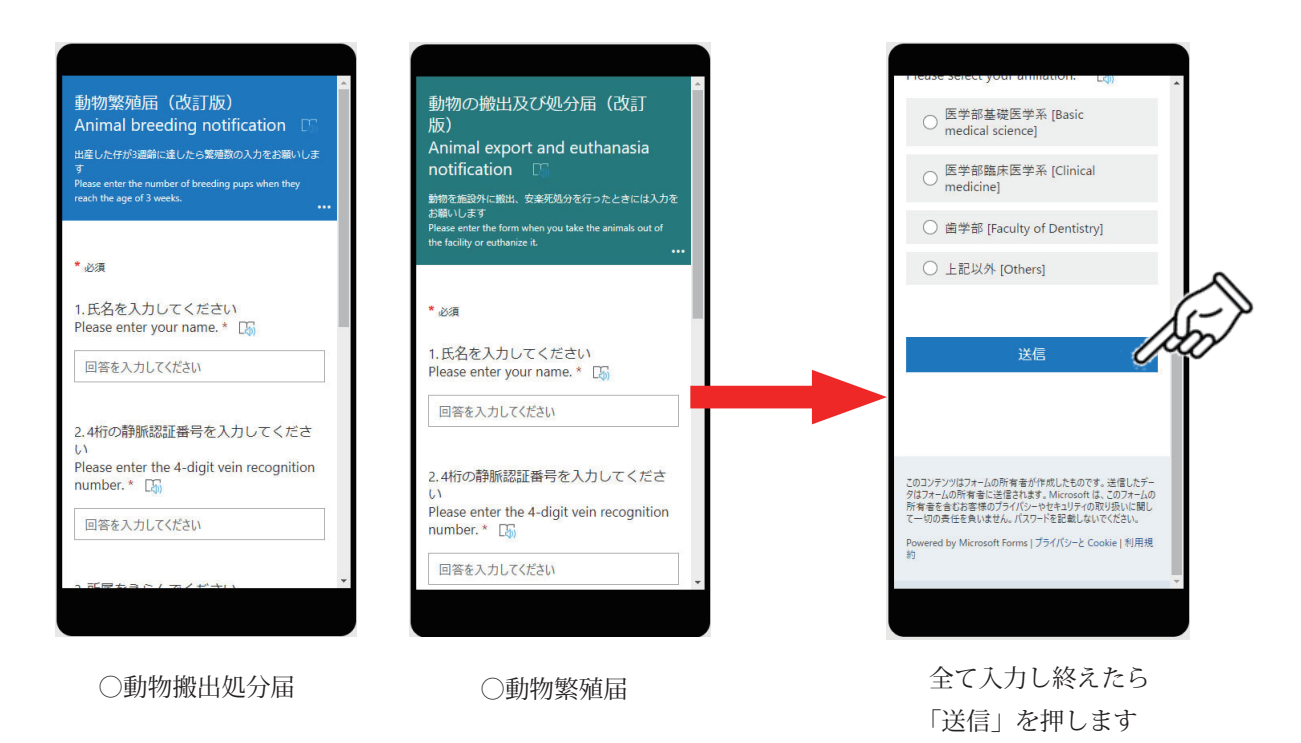

システムの特性上、入力した項目を確認する画面が出力されません。入力した情報に間違いがないことをご確認ください。 大変お手数ですが、ご協力のほど何卒よろしくお願い申し上げます。